# **Over volume volume Digital Parenting**

# HOW TO... MAKE THE MOST OF MICROSOFT WINDOWS<sup>®</sup> 7 PARENTAL CONTROLS

ith so many families having the Microsoft Windows<sup>®</sup> operating system on their home computer, **Digital Parenting** takes you through the built-in Parental Controls that Microsoft<sup>®</sup> offers in Windows 7.

As a parent, you might be worried about the amount of time your son or daughter spends on the computer and the kind of games they access.

With Parental Controls in Windows 7, it's easy to supervise your

child's PC use without having to peek over their shoulders. You can set specific time limits on your child's computer use (e.g. different logon hours for each day of the week so, if they're logged on when their allotted time ends, they'll be automatically logged off). Plus, you can prevent them from playing games that you don't think are appropriate for their age.

To help keep communications open, the Parental Controls icon is always visible so children know when the feature is in use.

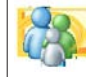

### Turn on Parental Controls

#### STEP '

First, make sure that your child has a standard Windows 7 user account. Open Parental Controls by clicking the **Start button**, click **Control Panel**, and then, under **User Accounts and Family Safety**, click **Set up Parental Controls for any user**. If you're prompted for an administrator password or confirmation, type the password or provide confirmation.

Click the **user account** that you want to set Parental Controls for. If you haven't set one up yet, click **Create a new user account**.

# Under Parental Controls, click On, enforce current settings.

. . . . . . . . . . . . . . . . . . .

If Windows Live Family Safety is installed on your computer, you will see a sign-in page and there is no need to continue with Steps 2-4 of this tutorial.

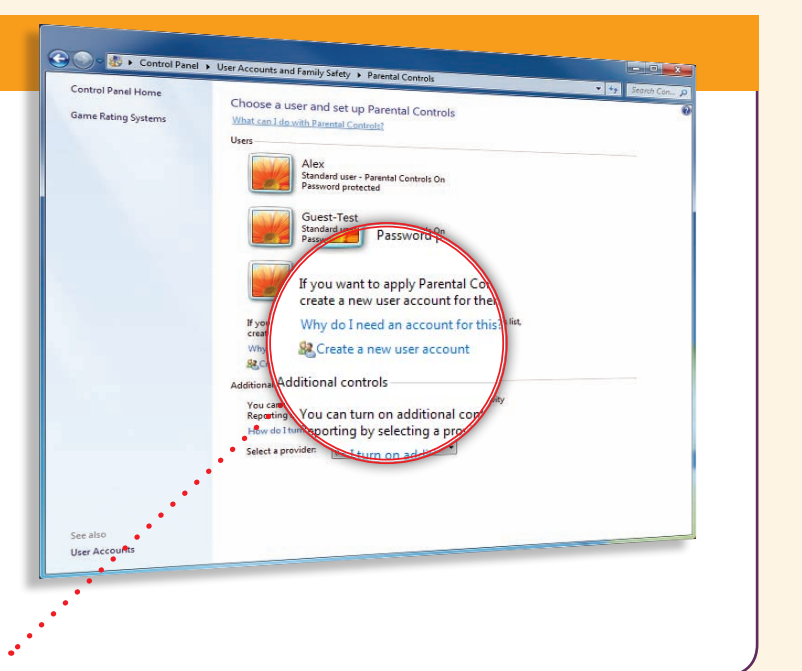

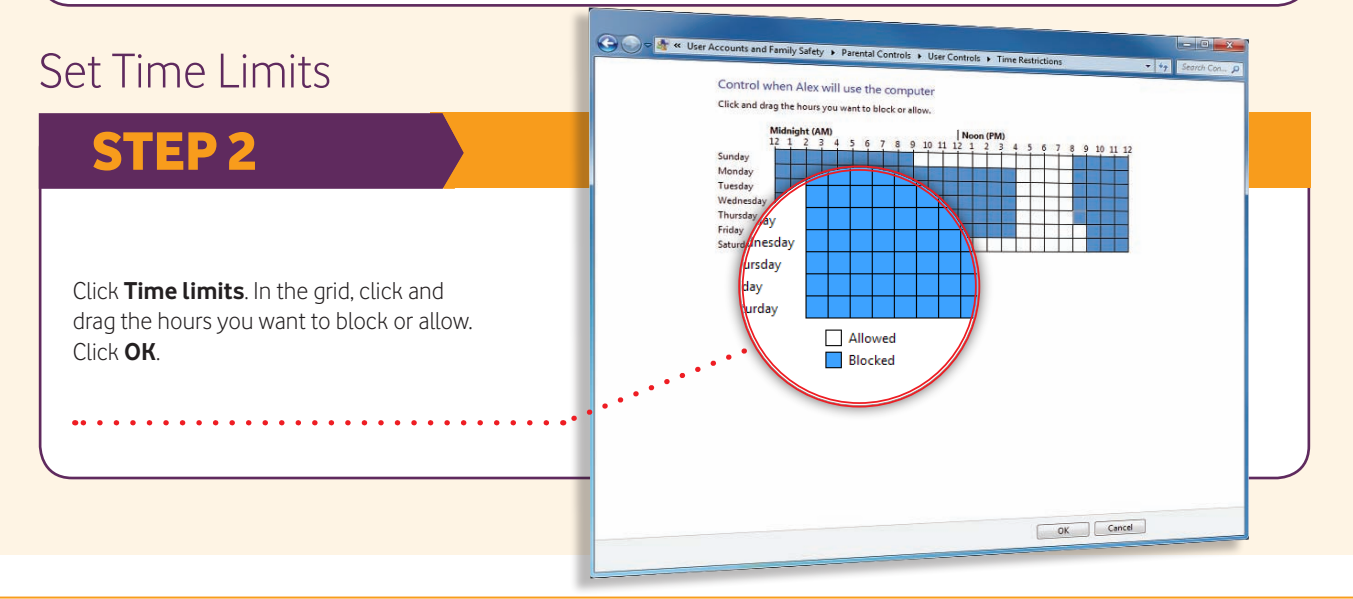

#### Choose which games children can play

#### STEP 3

Click **Games**, then choose one (or a combination of) the following four options:

- a) To block ALL games, under **Can [person's name]** play games?, click **No**.
- b) To block games by age ratings, under **Can** [person's name] play games?, click Yes. Under Block (or allow) games by rating and content types, click Set game ratings. Under Which ratings are OK for [person's name] to play?, click a ratings level.
- c) To block games by content, under Can [person's name] play games?, click Yes. Under Block (or allow) games by rating and content types, click Set game ratings. Under Block these types of content, select the content types that you want to block.
- d) To block specific games, under Can [person's name] play games?, click Yes. Under Block (or allow) any game on your computer by name,

#### 🕒 🕒 🗢 🌆 « Parental Co ontrol which types of game If a game has no rating, can Alex play it? Allow games with no rating Block games with no rating ch ratings are ok for Alex to play Which rating European Game Information The Pan European of defines these rationsh Board of Film PEGI PEGI 3+ For ages 3 and highe iversal (BBFC) ould be suitable for all ages 4 and highe PEGI 7+ For ages 7 and highe Parental Guidance (BBFC) For ages 8 and higher. Parents are advised to 12-C 15+ ages 15 and highe OK Cancel

click **Block or Allow specific games**. In the alphabetical list of games, find the game that you want to block, and then select **Always Block**.

## Allow or block specific programs

#### **STEP 4**

Click **Allow and block specific programs**. Click **[Person's name] can only use the programs I allow**. Select the programs that you want to allow. If the program you want doesn't appear in the list, click **Browse** to locate the program.

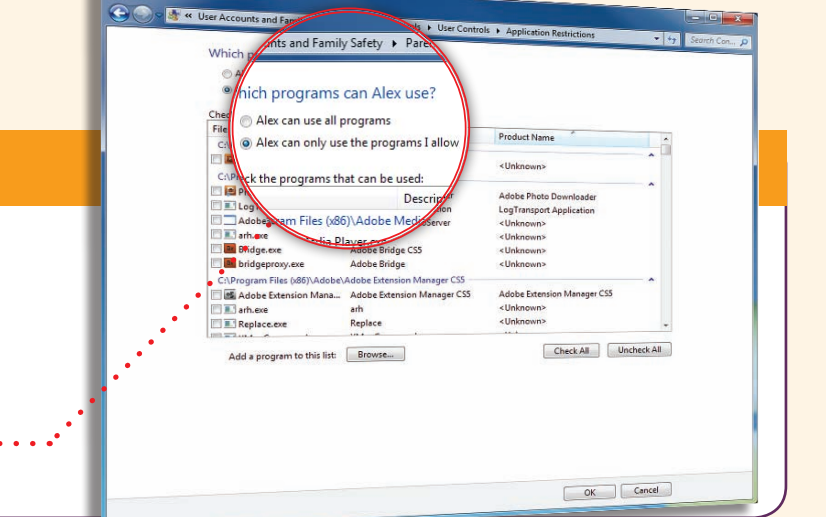

#### Windows Live Family Safety

Windows Live Family Safety lets you choose what your children see and who they talk to online, get reports of their online activity, as well as set the time and game restrictions as shown in this tutorial. You can find more information and setup instructions at http://familysafety.live.com/getstarted

For further information about Parental Controls for Windows 7 and Windows Vista, go to www.windows.microsoft.com/parental-controls

Family safety options are also integrated in the Windows Live products, Hotmail, Messenger and Spaces (http://familysafety.live.com/getstarted), and family settings are available for the Xbox and Xbox 360 (www.xbox.com/familysettings)

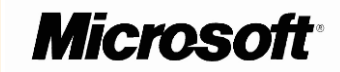

Find out more about online safety and privacy at www.microsoft.com/protect

www.microsoft.com